**Application Note** 

# Using Impulse C With Xilinx® Open Source Linux on a Virtex<sup>™</sup>-5 PowerPC

Platform Support Package (PSP) and Tutorial

Mei Xu Impulse Accelerated Technologies, Inc.

Copyright© 2009 Impulse Accelerated Technologies, Inc.

## **Platform Support Package Details**

The Impulse C Platform Support Package (PSP) "Xilinx Open Source Linux Virtex-5 APU" has been adapted from the Virtex-5 APU PSP. The HDL hardware side is unchanged from the original, standalone PSP; only the software side is modified in support of embedded Linux. An alternate "Xilinx Open Source Linux Virtex-4 APU" PSP is also ready to use with Virtex-4 FPGA devices.

This tutorial assumes that you have some knowledge of Impulse C, and of the Xilinx Virtex-5 FX devices. Experience with creating standalone Impulse C applications (with no embedded Linux) on the Xilinx ML507 or equivalent board is also helpful.

In the standalone mode APU PSP, co\_streams are implemented using Xilinx APU specific instructions "stwfcmx" and "lwfcmx". When running Linux over PowerPC, we replace these instructions with Altivec extended instructions "stvewx" and "lvewx".

In co\_stream.c, the functions "co\_stream\_read", "co\_stream\_write" and "co\_stream\_close" are supported. The primitives "HW\_STREAM\_READ", "HW\_STREAM\_WRITE" and "HW\_STREAM\_CLOSE" are supported as well.

When the PowerPC CPU runs applications in standalone mode, the application software can have privileged instructions, such as "mtmsr" to enable the APU on the MSR register. When an application runs on Linux user space, however, the "mtmsr" instruction is not allowed. Here, then, we must modify some kernel code to allow the APU to work.

In the directory "linux-2.6- xlnx/arch/powerpc/include/asm", you must modify header files "reg.h" and "reg\_booke.h" as follows:

----- reg.h ------

#ifdef CONFIG\_PPC64

#else /\* 32-bit \*/
/\* Default MSR for kernel mode. \*/
#ifndef MSR\_KERNEL /\* reg\_booke.h also defines this \*/
#define MSR\_KERNEL (MSR\_ME|MSR\_RI|MSR\_IR|MSR\_DR|MSR\_VEC)
#endif

----- reg\_booke.h ------

/\* Default MSR for kernel mode. \*/ #if defined (CONFIG\_40x) #define MSR\_KERNEL (MSR\_ME|MSR\_RI|MSR\_IR|MSR\_DR|MSR\_CE|MSR\_VEC) #elif defined(CONFIG\_BOOKE) #define MSR\_KERNEL (MSR\_ME|MSR\_RI|MSR\_CE|MSR\_VEC) #endif

The basic idea is to add the "MSR\_VEC" bit to "MSR\_KERNEL" for APU activation.

In the PSP, "export.tcl" has been modified so that a new directory "user\_app" is constructed, and application code is copied into it. The EDK/code directory is no longer included, since the source files won't be needed in EDK. The necessary Impulse library source files are being copied to the sub-directory "libImpulse" with a Makefile. "genMakefile.tcl" is added to the PSP, so that a Makefile for the software application is generated and copied into the "user\_app" folder.

You need to go to the "user\_app/libImpulse" directory to build the Impulse library, and then go up to the "user\_app" directory to build your software application. A Makefile is already generated for you, so just a "make" command will do the job.

In "co.h", LINUX is defined, so that in user code, the compiler knows when to select the Linux related code.

#### **Software Application Development Notes**

Currently, the XOSL APU PSP only supports co\_streams for hardware/software communications. The HW\_STREAM\_READ, HW\_STREAM\_WRITE and HW\_STREAM\_CLOSE primitives are recommended in software-side coding for higher efficiency and thus faster execution time. The user C code is being built using cross compiler Denx EDLK toolchain "ppc\_4xx-gcc". If your code previously runs in standalone mode, and you want to adapt it to run on Linux, you need to eliminate all the Xilinx-related functions and header files, and replace them with Linux ones. Also, since your application runs in user mode, don't use any privilege mode asm instructions, such as "mtmsr".

#### **XOSL Development Environment Setup**

Building applications for Xilinx embedded Linux requires a Linux development environment. You can either use a dedicated Linux computer for this purpose, or use a virtual machine. For this project, I chose to download CentOS 5.2 as my Linux OS, running it on a VMware virtual machine. Any Linux 2.6 system will work.

"git" is needed for installing XOSL. You can install it as follows:

su -c 'rpm -Uvh http://download.fedora.redhat.com/pub/epel/5/i386/epel-release-5-3.noarch.rpm' su -c 'yum -y install git'

You may need to install "ncurses" for using menuconfig.

yum -y install ncurses-devel

The XOSL information is available online at http://xilinx.wikidot.com/open-source-linux.

To clone the Xilinx Linux Kernel tree run:

git clone git://git.xilinx.com/linux-2.6-xlnx.git

Also, clone the device tree bsp using git:

git clone git://git.xilinx.com/device-tree.git

Copy the device-tree to the following directory on your PC:

[Xilinx Installation Directory]\10.1\EDK\sw\ThirdParty\bsp

| Address 🛅 C:\Xilinx\10.1\EDK\sw\ThirdParty\bsp |                     |  |
|------------------------------------------------|---------------------|--|
| Folders                                        | × Name 🔺            |  |
| 😑 🦳 sw                                         | 🔽 🗀 device-tree     |  |
| 🐨 🫅 lib                                        | linux_2_6_v1_00_a   |  |
| 🕀 🧰 sw_apps                                    | 🛅 linux_2_6_v1_00_b |  |
| 🖃 🚞 ThirdParty                                 | inux_2_6_v1_00_c    |  |
| 🖃 🧰 bsp                                        | linux_2_6_v1_01_a   |  |
| 🗷 🛅 device-tree                                | linux_2_6_v1_01_b   |  |
| 🗷 🛅 linux_2_6_v1_00_a                          | linux_2_6_v1_01_c   |  |
| 🗷 🚞 linux_2_6_v1_00_b                          | linux_mvl31_v1_01_a |  |
| 🗷 🛅 linux_2_6_v1_00_c                          | inux_mvl31_v1_01_b  |  |

The EDK runs on Windows, so we need to mount a windows share folder on the Linux machine for sharing documents between your Linux machine and windows PC.

mount -t cifs //[IP address of the Windows host]/[folder name] [/dir in Linux machine] -o username=[xxx],password=[\*\*\*]

You need to download a cross compiler for PowerPC, such as DENX\_ELDK. You can download ISO image ppc-2008-04-01\_amcc.iso using FTP from site ftp.sunet.se at /pub/Linux/distributions/eldk/4.2/ppc-linux-x86/iso/.

To mount ISO:

su mkdir /mnt/iso mount myiso.iso /mnt/iso/ -t iso9660 -o ro,loop=/dev/loop0

To install:

cd /mnt/iso ./install -d /home/meixu/Xlinx/DENK\_ELDK ppc\_4xx

To set path and environment variable:

PATH=/home/meixu/Xlinx/DENX\_ELDK/usr/bin:/home/meixu/Xlinx/DENX\_ELDK/bin: \$PATH --let the ELDK/usr/bin dir first to use the new binutils.

export CROSS\_COMPILE=ppc\_4xx-

#### Using CoDeveloper to Generate Hardware and Software

Copy the ComplexFIR project folder "ComplexFIR\_XOSL\_PPC440" to your windows share directory. Open the project in CoDeveloper Application Manager.

| 🗝 Impulse CoDeveloper Applica                                                                                                    | tion Man                                                                  | ager Universal Edition - [FIR_Accelerator] - [Filter_sw.c]                                                                                                    |
|----------------------------------------------------------------------------------------------------|---------------------------------------------------------------------------|----------------------------------------------------------------------------------------------------|
| <u>Eile E</u> dit <u>V</u> iew Project <u>T</u> ools <u>W</u> i                                                                                                    | ndow <u>H</u> el                                                          | P                                                                                                    |
| i 🖓 😅 🕼 🗋 🚇 🍄 🖬 🐰                                                                                                    | <b>B</b>                                                                  | 히 건 🔢 🕫 🛤 🎲 🝅 💂 🏙 🕺 🕨 🛗 🗒 🗬 🗮 💥 🛷 💂                                                                                                    |
| eroje di Explorer 🛛 📍 🗙                                                                                                    | 🛃 Start P                                                                 | age 🖉 Readme.htm 🕞 Filter_sw.c                                                                                                    |
| B                                                                                                    | 1                                                                         | ,,,,,,,,,,,,,,,,,,,,,,,,,,,,,,,,,,,,,,,                                                                                                    |
| Application FIR_Accelerator<br>Source Files<br>we ComplexFilter.c<br>hw Filter_hw.c<br>we Filter_sw.c<br>Header Files<br>wh ComplexFilter.h<br>hw Filter.h<br>ComplexFilter.h<br>Broject Files<br>Cocument Files<br>Cocument Files<br>Cocument Files | 2<br>3<br>4<br>5<br>7<br>8<br>9<br>10<br>11<br>12<br>13<br>14<br>15<br>16 | <pre>// Complex FIR Filter example for Xilinx MicroBlaze FSL // // Created by Bruce Karsten of Xilinx (bruce.karsten@xilinx.com) // #include <stdio.h> #include "co.h" #include "co.h" #include "ComplexFilter.h" #include "Filter.h" #include "Filter.h" #if defined(IMPULSE_C_TARGET) #if defined(LINUX) #include <sys time.h=""> #else #include "xparameters.h"</sys></stdio.h></pre> |

Open the Project  $\rightarrow$  Options Dialogue, and choose "Xilinx Open Source Linux Virtex-5 APU (VHDL)" as the Platform Support Package. Checking the "Generate dual clock" will allow the Impulse hardware module to use a different clock other than the APU clock of PowerPC.

| Platform Support Package:                                                                                                    | impulse                                        |
|----------------------------------------------------------------------------------------------------|------------------------------------------------|
| Xilmx Open Source Linux Virtex 5 APU (VHDL)  CoBuilder Optimization Options  CoBuilder Constant propagation  Scalarize array variables | Accelerated to devide gins                     |
| Relocate loop invariant expressions     Additional optimizer options:                                                                  | Directories<br>Hardware build directory:<br>hw |
| CoBuilder Generation Options                                                                                                    | Software build directory:                      |
| Generate dual clocks                                                                                                    | sw                                             |
| Active-low reset                                                                                                    | Hardware export directory:                     |
| Use std_logic types for VHDL interfaces                                                                                                | EDK                                            |
| Do not include co_ports in bus interface                                                                                               | Software export directory:                     |
| Library options:                                                                                                    | EDK                                            |
| Include floating point library Use higher latency, faster clock operators Allow double-precision types and operators                   |                                                |

Next, generate HDL code by clicking the "HDL" button below:

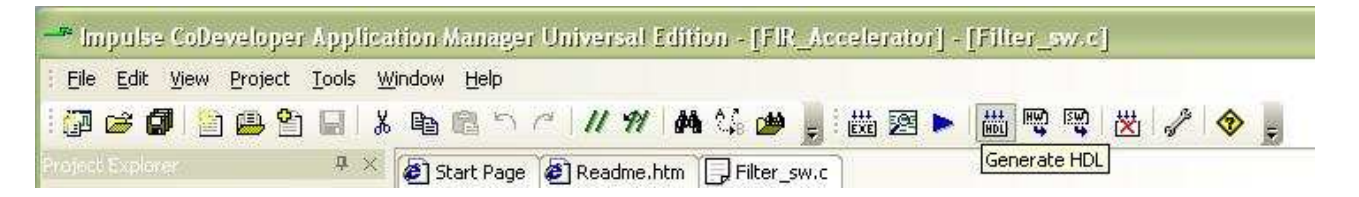

Export the generated hardware to designated directory <code>"EDK"</code> by clicking the <code>"HW"</code> button.

| 📲 Impulse CoDevelop                           | er Application Manager Universal Edition - [FIR_Accelerator] - [Filter_sw.c] |
|-----------------------------------------------|------------------------------------------------------------------------------|
| <u>File E</u> dit <u>V</u> iew <u>P</u> rojec | t <u>I</u> ools <u>W</u> indow <u>H</u> elp                                  |
| i 🕼 🖨 🕼 🙆 i                                   | 🎦 🖬 🗼 🏷 건기// 1/ 👭 🎼 🍻 📕 🔠 🕺 🕨 🗮 🕎 🙄 🛷 🍃                                      |
| Project Explorer                              | Export Generated Hardware (HDL)                                              |

Export the generated software by clicking the "SW" button.

| 🖣 Impul           | e CoDevelope | r Appli    | cation l                   | Vanager  | r Univ | /ersal | Editi    | <u>]</u> - no | FIR_A   | celerat | - ['س | [Fili   | er_  | .w.c | Ĵ       |        |        |           |        |
|-------------------|--------------|------------|----------------------------|----------|--------|--------|----------|---------------|---------|---------|-------|---------|------|------|---------|--------|--------|-----------|--------|
| <u>Eile E</u> dit | ⊻iew Project | Tools      | <u>W</u> indow             | Help     |        |        |          |               |         |         |       |         |      |      |         |        |        |           |        |
| 🖓 🧀               | 🗿 🙆 😫        |            | 8 B                        | 間ち       | C .    | 11 91  | <b>#</b> | 248 6         | پ 🝓     | itte 🖉  | -     | HDL     | (WH) | [SW] | 漤       | 3      | 3      | -         |        |
|                   |              | <b>4</b> > | <ul> <li>ອັງ ຣເ</li> </ul> | art Page | (C) R  | eadme. | htm )    | 🗍 Filt        | er_sw.c | 1       | ¢.    | 51,0155 | 100  | Expo | ort ger | herate | d soft | ware inte | rfaces |

The directory structure is shown below. The HDL code and drivers are in the "EDK" directory. Software code is in the "user\_app" directory.

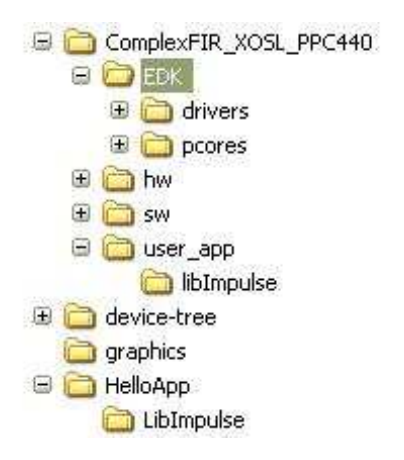

In next step, we use Xilinx Platform Studio to build a PowerPC system with the generated Impulse module.

Create a new XPS project in the "EDK" directory above. In Base System Builder (BSB), select Xilinx ML507 as the development platform.

| A Lwould like   | to create a system for the following development board |   |
|-----------------|--------------------------------------------------------|---|
| Board vendor:   | Xilinx                                                 | V |
| Board name:     | Virtex 5 ML507 Evaluation Platform                     |   |
| Board revision: | A                                                      |   |
| Note: Visit the | vendor website for additional board support materials. |   |
| Vendor's Websi  | ite Contact Info                                       |   |
| Download Third  | Party Board Definition Files                           |   |
|                 |                                                        |   |
| 🔿 I would like  | to create a system for a custom board                  |   |
| O I would like  | to create a system for a custom board                  |   |

#### Select PowerPC as the processor.

| Architecture:      | Device:                  | Package:     | Speed grade | e: |
|--------------------|--------------------------|--------------|-------------|----|
| virtex5            | xc5vfx70t                | M1136        | -1          | 18 |
| Use steppin        |                          |              |             |    |
|                    | £:                       |              |             |    |
|                    |                          | 10 I         |             |    |
|                    |                          |              |             |    |
|                    |                          |              |             |    |
|                    |                          |              |             |    |
| lect the processor | you would like to use in | this design: |             |    |
| lect the processor | you would like to use in | this design: |             |    |

Next, choose processor clock to be 400 MHz, and bus clock 100 MHz. Enable cache, and disable the FPU.

| iererence clock       | Processor clock | Bus clock frequency: |
|-----------------------|-----------------|----------------------|
| 00.00 MHz             | 400.00 MH:      | 100.00 MHz           |
| leset polarity:       | ctive LOW       |                      |
| rocessor configuratio | ń               |                      |
| Debug I/F             | 1               |                      |
| FPGA JTAG             |                 |                      |
| CPU debug use         | er pins only    |                      |
| CPU debug and         | d trace pins    |                      |
| 🔘 No debug            |                 |                      |
| Powo                  | rPC             |                      |
| Cache setup           |                 |                      |

In IO configuration, select device RS232\_Uart\_1 with type XPS UART 16550, and check "Use interrupt".

Unselect the RS232\_Uart\_2 and the LEDs\_8Bit.

| 🗢 Base System Builder - Configure 10 Interfaces (1 of 4)                                                                                                    |            |
|----------------------------------------------------------------------------------------------------|------------|
| The following external memory and IO devices were found on your board:<br>Xilinx Virtex 5 ML507 Evaluation Platform Revision A<br>Please select the IO devices which you would like to use: |            |
| IV devices     Iv devices     Iv RS232_Uart_1   Peripheral: XPS UART16550   Iv Configure as UART 16550     Iv Configure as UART 16450     Iv Use interrupt                                  | Data Sheet |
| RS232_Uart_2                                                                                                    | Data Sheet |
| LEDs_8Bit                                                                                                    | Data Sheet |

On the next page, select the IIC\_EEPROM only.

|             | 11001   | Data Shee |
|-------------|---------|-----------|
| Peripheral: | XPS IIC |           |
|             |         |           |
| Use int     | errupt  |           |

Next, select the FLASH and the PCIe\_Bridge devices.

| nx Virtex 5 ML507 Evaluation Platform Revision A                                 |            |
|----------------------------------------------------------------------------------|------------|
| ase select the IO devices which you would like to use:<br>) <mark>devices</mark> |            |
| Peripheral: XPS MCH EMC                                                          | Data Sheet |
| PCIe_Bridge Peripheral: PLBV46 PCIE                                              | Data Sheet |
|                                                                                  |            |
|                                                                                  |            |

#### Select the DDR2\_SDRAM and the SysACE\_CompactFlash.

| Data Sheet |
|------------|
|            |
| Data Sheet |
|            |
|            |

Next, enlarge the memory size of XPS BRAMs to 64 KB.

| dd other peripherals that do not interact with off-chip comp<br>'Add Peripheral'' button to select from the list of available pe | onents. Use the<br>ripherals. |
|----------------------------------------------------------------------------------------------------|-------------------------------|
| f you do not wish to add any non-IO peripherals, click the "N                                                                    | vext" button.                 |
|                                                                                                    | Add Peripheral                |
| Peripherale                                                                                                    |                               |
| - i enprierais                                                                                                    |                               |
| xps_bram_if_cntlr_1                                                                                                    | Remove                        |
| xps_bram_if_cnttr_1<br>Peripheral: XPS BRAM IF CNTLR                                                                             | Remove                        |

Add a peripheral "xps\_timer\_1" to the system. Choose one timer mode, and use interrupt.

| 🗢 Base System Builder - Add Internal Peripherals (1 of 1)                                                                                                    |                      |
|----------------------------------------------------------------------------------------------------|----------------------|
| Add other peripherals that do not interact with off-chip components. Use the<br>"Add Peripheral" button to select from the list of available peripherals.<br>If you do not wish to add any non-IO peripherals, click the "Next" button. | Add Peripheral       |
| Peripherals                                                                                                    |                      |
| xps_bram_if_cntlr_1<br>Peripheral: XPS BRAM IF CNTLR<br>Memory size: 64 KB                                                                                                    | Remove<br>Data Sheet |
| xps_timer_1         Peripheral: XPS TIMER         Counter bit width:         32         Timer mode         O Two timers are present         Image: O One timer is present                                                               | Remove<br>Data Sheet |
| Use interrupt                                                                                                    |                      |

Next, select the cache options.

| i have enabled th<br><mark>ache setup</mark> | ie cache feature on | the PowerPC proces  | ssor.               |
|----------------------------------------------|---------------------|---------------------|---------------------|
| ize of instruction                           | and data cache (car | n not be changed or | n PPC):             |
| Instruction C                                | ache (ICache) Size: | 32 KB               | <u>×</u>            |
| Data Cache                                   | (DCache) Size:      | 32 KB               | <u>×</u>            |
| elect the memory                             | peripherals you wou | uld like to cache:  |                     |
| ICache:                                      | DCache:             |                     | Cacheable Memories: |
|                                              |                     |                     | FLASH               |
|                                              |                     |                     | DDR2_SDRAM          |
|                                              |                     |                     | xps bram if onth 1  |

On the next page, select the sample applications as you wish.

| STDIN-                                             | B\$222 Hatt 1                                                                                                    |
|----------------------------------------------------|----------------------------------------------------------------------------------------------------|
| orbini.                                            |                                                                                                    |
| STDOUT:                                            | RS232_Uart_1                                                                                                    |
| Boot Memory:                                       | xps_bram_if_cntlr_1                                                                                                    |
| ample applica                                      | tion selection                                                                                                    |
| ample applica                                      | tion selection<br>ple C application that you would like to have generated. Each application will                            |
| ample applica<br>Select the sam<br>nclude a linker | t <mark>ion selection</mark><br>ple C application that you would like to have generated. Each application will<br>r script. |

Next, click OK to accept memory settings for the sample applications. A page of design summary appears. Click "generate" to build the system.

#### 🗢 Base System Builder - System Created

Below is a summary of the system you have created. Please review the information below. If it is correct, hit <Generate> to enter the information into the XPS data base and generate the system files. Otherwise return to the previous page to make corrections.

Processor: ppc440\_0 Processor clock frequency: 400.00 MHz Bus clock frequency: 100.00 MHz On Chip Memory : 64 KB Total Off Chip Memory : 288 MB - FLASH = 32 MB

The address maps below have been automatically assigned. You can modify them using the editing features of XPS.

| Core Name         | Instance Name        | Base Addr    | High Addr  |
|-------------------|----------------------|--------------|------------|
| xps_bram_if_cntlr | xps_bram_if_cntlr_1  | 0xFFFF0000   | 0xFFFFFFFF |
| xps_uart16550     | RS232_Uart_1         | 0x83E00000   | 0x83E0FFFF |
| xps_iic           | IIC_EEPROM           | 0x81600000   | 0x8160FFFF |
| xps_mch_emc       | FLASH                | 0xD8000000   | 0xD9FFFFFF |
| plbv46_pcie       | PCIe_Bridge          | 0x85C00000   | 0x85C0FFFF |
| plbv46_pcie       | PCIe_Bridge_C_IPIFBA | 0xA0000000   | 0xBFFFFFFF |
| xps_sysace        | SysACE_CompactFlash  | 0x83600000   | 0x8360FFFF |
| xps_timer         | xps_timer_1          | 0x83C00000   | 0x83C0FFFF |
| xps_central_dma   | xps_central_dma_0    | 0x80200000   | 0x8020FFFF |
| xps_intc          | xps_intc_0           | 0x81800000   | 0x8180FFFF |
| PPC440MC Bus :    | ppc440_0_PPC440MC    | Attached Com | ponents:   |
| Core Name         | Instance Name        | Base Addr    | High Addr  |
| ppc440mc ddr2     | DDR2 SDRAM           | 0x00000000   | OxOfffffff |

#### Here is the bus interface view of the PowerPC system you just built:

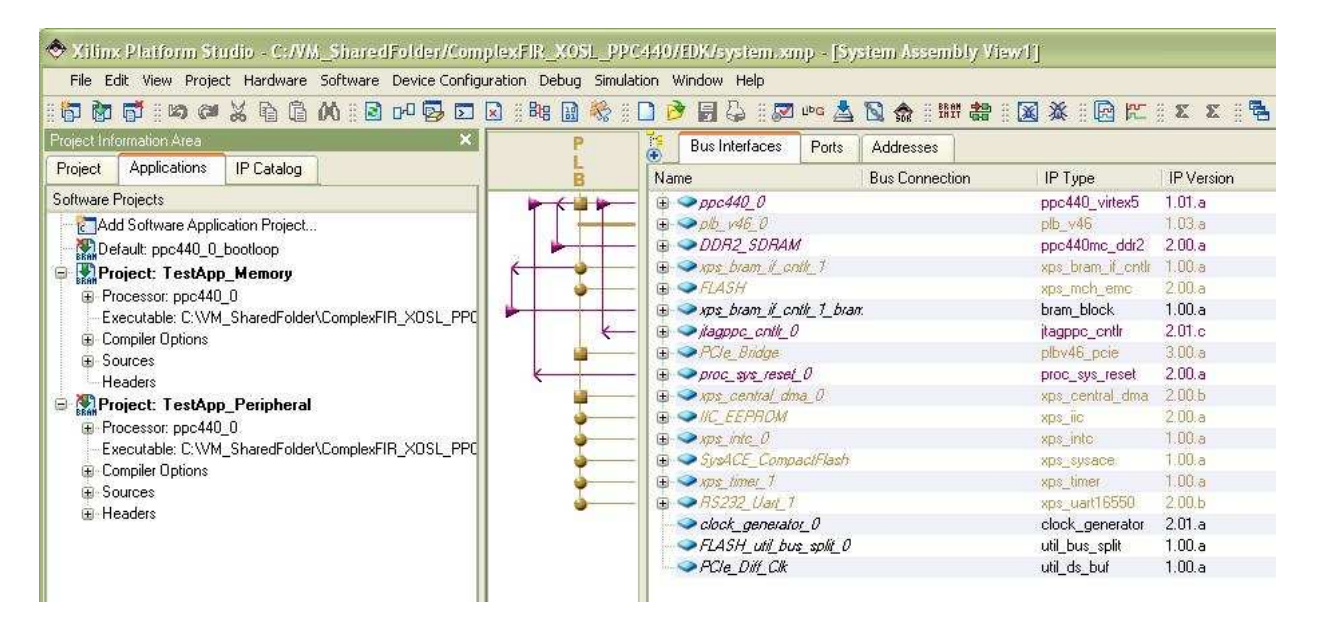

×

In order to use the APU feature, we need to add a Fabric Co-processor Bus to the system.

| Project Information Area                    | ×            | Р                    | Bus Interface:                                                        |
|---------------------------------------------|--------------|----------------------|-----------------------------------------------------------------------|
| Project Applications IP Catalog             |              | LB                   | Name                                                                  |
| 130 C                                       |              | b C b                | — (i) → ppc440 0                                                      |
| Description                                 | IP Version   |                      | ⊕ ⇒ pib v46 0                                                         |
| 🖨 🗶 EDK Install C:\Xilinx\10.1\EDK\hw\      |              |                      | — 🕀 🧼 DDR2_SDR                                                        |
| 🕀 Analog                                    |              | 6                    | — 🕀 🧼 xps_bram_il                                                     |
| 🕀 Arithmetic                                |              | <b>•</b>             | — 🕀 🥯 FLASH                                                           |
| 😑 Bus and Bridge                            |              |                      | — 🕀 🧼 xps_bram_il                                                     |
| 🚽 📩 PLBV46 to PLBV46 Bridge                 | 1.01.a       | *                    | — 🕀 🧼 jtagppc_cnti                                                    |
| - 🛧 PLBV46 to DCR Bridge                    | 1.00.a       | u u u                | —   🕀 🧼 PCIe_Bridge                                                   |
| 🚽 🚽 📩 🚽 🔶 🔶                                 | 1.03.a       |                      | — 🕀 🎐 proc_sys_re                                                     |
| 🚽 🛨 🛨 🛨 🛨 🕂 🕂 🕂 🕂 🛨 🕂                       | 1.00.a       |                      | - the state of the second                                             |
| 🚽 🤺 Local Memory Bus (LMB) 1.0              | 1.00.a       |                      | $\square$ $\square$ $\square$ $\square$ $\square$ $\square$ $\square$ |
| - 🛧 Fast Simplex Link (FSL) Bus             | 2.11.a       | 1 5                  | - E SVACE CO                                                          |
| 🚽 😳 Fabric Co-processor Bus V2.0(FCB        | ) 1.00.a 🖵   | Add to               | iner_1                                                                |
| 🚽 🚽 📩 📩 📩 Device Control Register (DCR) Bus | 2.9 1.00.a 💻 | Add IP               | Van                                                                   |
| Clock, Reset and Interrupt                  |              | View MPD             | genei                                                                 |
| Communication High-Speed                    |              | View IP Modification | ns (Change Log)                                                       |
| Communication Low-Speed                     |              | View PDF Datashee    | et D <i>ilf_C</i>                                                     |
| 🕀 DMA and Timer                             | _            | 1                    |                                                                       |

Next, add the Impulse generated module **apu\_filt** from the Project Local pcores\USER.

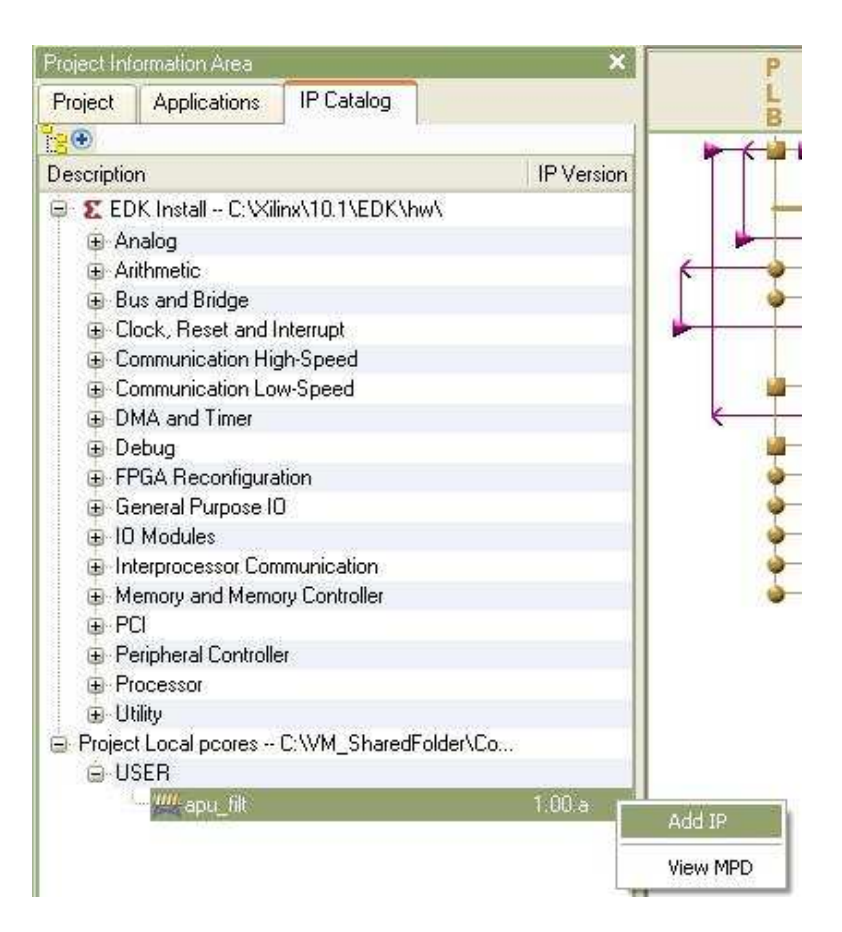

Next, connect the FCB bus to both **ppc440\_0** and **apu\_filt\_0** as shown below:

| PF       | Bus Interfaces Ports          | Addresses               |                   |            |
|----------|-------------------------------|-------------------------|-------------------|------------|
| BB       | Name                          | Bus Connection          | IP Type           | IP Version |
|          | □                             |                         | ppc440_virtex5    | 1.01.a     |
|          | - RESETPPC                    | ppc_reset_bus           | 2                 |            |
|          | - JTAGPPC                     | jtagppc_cntlr_0_0       | 2                 |            |
|          | MFCM                          | ppc440_0_MFCM           |                   |            |
|          | MFCB                          | fcb_v20_0               |                   |            |
|          | SDCR                          | No Connection           | 2                 |            |
|          | MDCR                          | No Connection           | 2                 |            |
| 6        | - PPC440MC                    | ppc440_0_PPC440MC       |                   |            |
| 0        | - SPLB1                       | No Connection           |                   |            |
| 0        | - SPLB0                       | No Connection           | 2                 |            |
|          | - MPLB                        | plb_v46_0               | 2                 |            |
|          | fcb_v20_0                     | Medicensis in           | fcb_v20           | 1.00.a     |
|          | — ⊕ ⇒ plb_v46_0               |                         | plb_y46           | 1.03,a     |
|          | — 🕀 → DDR2_SDRAM              |                         | ppc440mc_ddr2     | 2.00.a     |
| K 🔷      | — 🚊 🧼 xps_bram_if_cntit_1     |                         | xps_bram_if_cntlr | 1.00,a     |
|          | — 🗄 🧼 FLASH                   |                         | xps_mch_emc       | 2.00,a     |
|          | — 🕀 🧼 xps_bram_il_cntil_1_bra | B/7:                    | bram_block        | 1.00.a     |
|          | 😑 🥯 apu_filt_0                | 2000<br>200             | apu_filt          | 1.00.a     |
|          | - SFCB2                       | fcb_v20_0               | 2                 |            |
|          | — 🕀 🧼 įtagppc_cntlr_0         | And a constraint of the | jtagppc_cntlr     | 2.01.c     |
| <b>1</b> | — 🕀 🧼 PCIe_Bridge             |                         | plbv46_pcie       | 3.00.a     |
| K        | — 🕀 🗢 proc_sys_reset_0        |                         | proc_sys_reset    | 2.00.a     |
|          | — 🕀 🧼 xps_central_dma_0       |                         | xps_central_dma   | 2.00,b     |
| 5        | - IC EEPROM                   |                         | XDS IIC           | 2.00.a     |

Open the "Clock Generator" window by double-clicking the module **clock\_genrator\_0**. Add another clock output "pcore\_co\_clk" of frequency 33.333333 MHz as shown below.

| clock generato<br>eet all your syst  | r module can generate required output clocks from given inpu<br>em wide clocking needs. This tool will help you configure the | it reference/feedback clock(s) based on your requirem<br>clock generator module and instantiate or update it in y | ents. It serves as a central clocking reso<br>your system. |
|--------------------------------------|----------------------------------------------------------------------------------------------------|----------------------------------------------------------------------------------------------------|------------------------------------------------------------|
| sic Ports D                          | verview                                                                                                    | HDL                                                                                                    | Toggle 🔀 Datasheet 📿 Rest                                  |
| ep 1: Specify ir<br>ep 2: Specify tł | iput clock details<br>ne output clock requirements                                                                            |                                                                                                    |                                                            |
| ease highlight a<br>Ports            | a clock port in the list below and configure it on the right side. Connected to                                               | Port: CLKOUT5                                                                                                    |                                                            |
| □ Input & Fe<br>□ CLKIN<br>□ CLKFI   | edback<br>J dcm_clk_s<br>31N                                                                                                  | Connected to: pcore_co_c1k                                                                                        |                                                            |
| CLK0                                 |                                                                                                    | Required frequency (Hz);                                                                                          | 33, 333, 333 🔗                                             |
| CLKO                                 | UT2 sys_ck_s<br>UT3 ppc440_CCMMCCLK                                                                                           | Required phase shift:                                                                                             | 0                                                          |
| CLKO<br>CLKO                         | UT4 ppc44U_0_CPMMCCLK90<br>UT5 pcore_co_clk                                                                                   | Grouping information:                                                                                             | NONE                                                       |
| CLKO                                 | UTG                                                                                                    |                                                                                                    |                                                            |

In the "Ports" tab, connect the reset and clock ports of **fcb\_v20\_0**. And connect the co\_clk and apu\_clk ports of **apu\_filt\_0** as shown below.

| Đ  | Bus Interfaces                     | Ports           | Addresse | IS .         |           |         |
|----|------------------------------------|-----------------|----------|--------------|-----------|---------|
| Na | me                                 |                 | N        | let          | Direction | Range   |
| Đ  | External Ports                     |                 |          | 5141         |           |         |
| Ð  | ⇒ррс440_0                          |                 |          |              |           |         |
| 9  | fcb_v20_0                          |                 |          |              |           |         |
|    | SYS_RST                            |                 | sj       | vs_bus_reset | <b>I</b>  |         |
|    | FCB_CLK                            |                 | sy       | /s_clk_s     |           |         |
| Ð  | > plb_v46_0                        |                 |          |              |           |         |
| t) | DDR2_SDRAM                         | 1               |          |              |           |         |
| ŧ  | >xps_bram_il_cr                    | ntl <u>r_</u> 1 |          |              |           |         |
| Đ  | → FLASH                            |                 |          |              |           |         |
| Ð  | >xps_bram_if_cr                    | ntlr_1_brai     | m        |              |           |         |
| -  | ⇒apu_filt_0                        |                 |          |              |           |         |
|    | - co_clk                           |                 | p        | core_co_clk  |           |         |
|    | apu_clk                            |                 | 8        | ys_clk_s     |           |         |
|    | udidebug                           |                 | N        | o Connection | 0         | [153:0] |
| Ð  | ⇒jtagppc_cntlr_t                   | 2               |          |              |           |         |
| Ð  | PCIe_Bridge                        |                 |          |              |           |         |
| Ð  | <pre>&gt;&gt; proc_sys_reset</pre> | 0               |          |              |           |         |
| Đ  | xps_central_dn                     | na O            |          |              |           |         |

Double-click the **ppc440\_0** to open the dialogue below. In the APU tab, set the APU Controller Configuration Register Value to 0b0010010000100001.

| Addresses | Cache         | Bus Features        | DMA   | Reset | APU     | Memory Controller | Mis 🔞 🚺 HDL         | Toggle 🧏 🖉 | atasheet     |
|-----------|---------------|---------------------|-------|-------|---------|-------------------|---------------------|------------|--------------|
| APU Feat  | ure           |                     |       |       |         |                   |                     |            |              |
| APU Co    | ntroller Con  | figuration Register | Value |       |         |                   |                     | 05000100   | 10000100001  |
| UDI Cor   | nfiguration F | Register 0 Value    |       | 1000  | 0000000 | 0 UDI Configura   | ition Register 1 Va | lue        | 100000000000 |
| UDI Cor   | nfiguration F | Register 2 Value    |       | 1000  | 0000000 | 0 UDI Configura   | ition Register 3 Va | lue        | 100000000000 |
| UDI Cor   | nfiguration F | Register 4 Value    |       | 1000  | 0000000 | 0 UDI Configura   | ition Register 5 Va | lue        | 100000000000 |
| UDI Cor   | nfiguration F | Register 6 Value    |       | 1000  | 0000000 | 0 UDI Configura   | ition Register 7 Va | lue        | 100000000000 |

Next, go to the Addresses tab, and generate addresses for the system.

| Bus Interfaces      | Ports Addresses       |              |              |      |                  | Generate Addresses |
|---------------------|-----------------------|--------------|--------------|------|------------------|--------------------|
| Instance            | Name 🔺                | Base Address | High Address | Size | Bus Interface(s) | Bus Connection     |
| plb_v46_0           | C_BASEADDR            |              |              | U    | Not Applicable   |                    |
| PCIe_Bridge         | C_BASEADDR            | 0x85c00000   | 0x85c0fff    | 64K  | SPLB SPLB        | plb_v46_0          |
| xps_bram_if_cntlr_1 | C_BASEADDR            | OxfffO000    | Oxfffffff    | 64K  | SPLB             | plb_v46_0          |
| xps_central_dma_0   | C_BASEADDR            | 0x80200000   | 0x8020ffff   | 64K  | SPLB             | plb_v46_0          |
| IIC_EEPROM          | C_BASEADDR            | 0x81600000   | 0x8160ffff   | 64K  | SPLB             | plb_v46_0          |
| xps_intc_0          | C_BASEADDR            | 0x81800000   | 0x8180ffff   | 64K  | SPLB             | plb_v46_0          |
| SysACE_CompactFla   | shC_BASEADDR          | 0x83600000   | 0x8360ffff   | 64K  | SPLB             | plb_v46_0          |
| xps_timer_1         | C_BASEADDR            | 0x83c00000   | 0x83c0fff    | 64K  | SPLB             | plb_v46_0          |
| RS232_Uart_1        | C_BASEADDR            | 0x83e00000   | 0x83e0fff    | 64K  | SPLB             | plb_v46_0          |
| ррс440_0            | C_IDCR_BASEADDR       | 06000000000  | 060011111111 | 256  | Not Connected    |                    |
| PCIe_Bridge         | C_IPIFBAR_0           | ОхаООООООО   | Oxbffffff    | 512M | SPLB             | plb_v46_0          |
| DDR2_SDRAM          | C_MEM_BASEADDR        | 0x00000000   | OxOffffff    | 256M | PPC440MC         | ppc440_0_PPC440MC  |
| FLASH               | C_MEM0_BASEADDR       | 0x94000000   | 0x95ffffff   | 32M  | SPLB             | plb_v46_0          |
| ppc440_0            | C_SPLB0_RNG_MC_BASEAD | DR           |              | U    | Not Connected    |                    |
| ррс440_0            | C_SPLB1_RNG_MC_BASEAD | DR           |              | U    | Not Connected    |                    |

Open the Software Platform Settings Dialogue. Select "device-tree" as the OS.

| and Libraries<br>vers | Processor Settings<br>CPU Driver: cpu_ppc440 | CPU Driver Version: | 1.00.b 💟        |        |                                                                                      |
|-----------------------|----------------------------------------------|---------------------|-----------------|--------|--------------------------------------------------------------------------------------|
|                       | Name                                         | Current Value       | Default Value   | Туре   | Description                                                                          |
|                       | ⊜ ppc440_0                                   |                     |                 |        |                                                                                      |
|                       | -EXTRA_COMPILER_FLAGS                        | -g                  | -g              | string | Extra compiler flags used in BSP and library generation.                             |
|                       | COMPLER                                      | powerpc-eabi-ar     | powerpc-eabi-ar | string | Archiver used to archive libraries for both BSP generation as well as for applicatio |
|                       |                                              |                     |                 |        |                                                                                      |
|                       |                                              |                     |                 |        |                                                                                      |

In the OS and Libraries view, type "RS232\_Uart\_1" as the console device, and "console=ttyS0 root=/dev/ram rw ip=off" as the bootargs.

| Processor Informati                              | on                               |                                                                                                    |                                         |        |                                                       |
|--------------------------------------------------|----------------------------------|----------------------------------------------------------------------------------------------------|-----------------------------------------|--------|-------------------------------------------------------|
| Processor Instance                               | e: ppc440_0 🔛                    |                                                                                                    |                                         |        |                                                       |
| Software Platform<br>OS and Libraries<br>Drivers | Configuration for OS: device-tre | e v                                                                                                    |                                         |        |                                                       |
|                                                  | Name                             | Current Value                                                                                                    | Default Value                           | Туре   | Description                                           |
|                                                  | 😑 device-tree                    | The rest of the rest of the re | 119000000000000000000000000000000000000 |        | Contraction of the second second                      |
|                                                  | - console device                 | RS232_Uart_1                                                                                                    |                                         | string | Instance name of IP core for boot console (e.g. RS232 |
|                                                  | bootargs                         | console=ttvS0 root=/dev/ram rw ip=off                                                                                                    | console=ttyS0 root=/dev/ram string      |        | Booting arguments                                     |

Next, click Software  $\rightarrow$  Generate Libraries and BSPs. This will create a file "Xilinx.dts" in directory EDK\ppc440\_0\libsrc\device-tree.

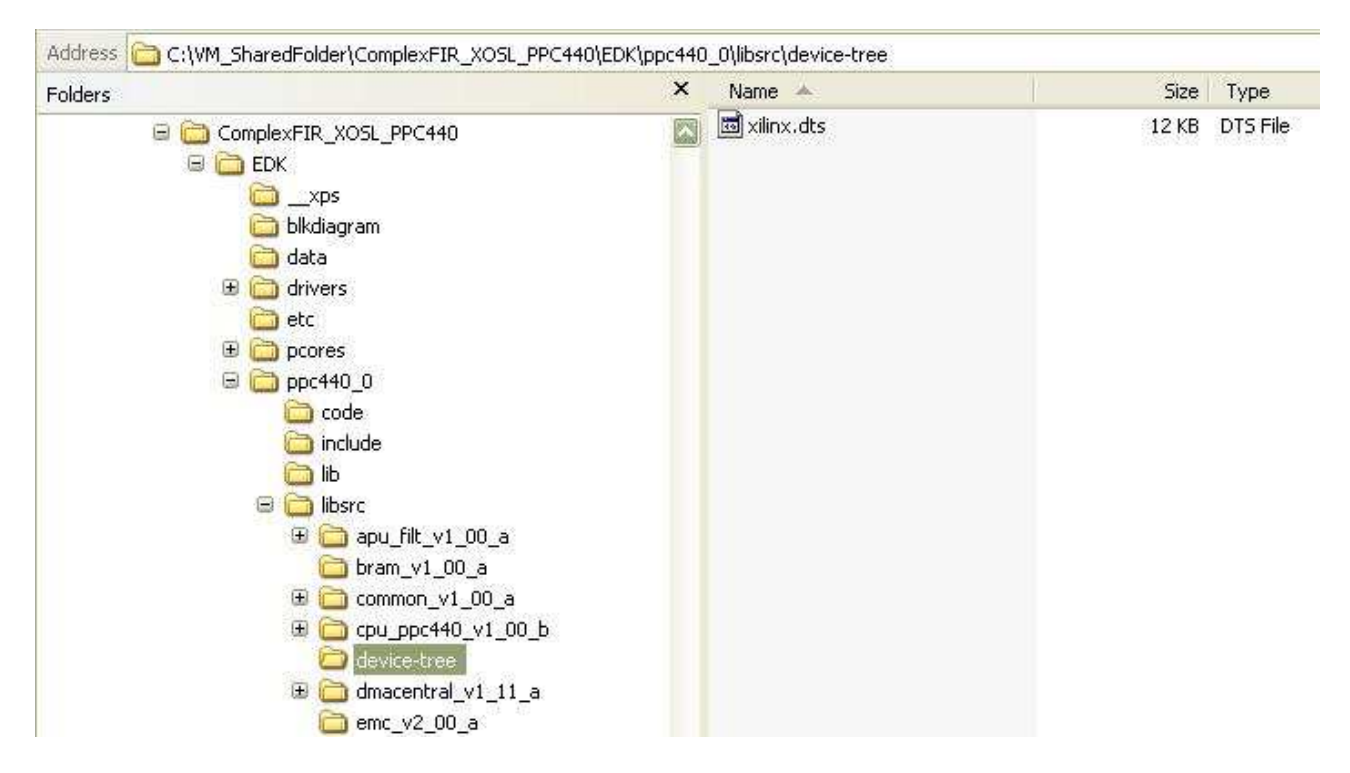

Rename the DTS file to virtex440-ml507.dts, and copy it to linux-2.6-xlnx/arch/powerpc/boot/dts/

Go back to XPS, Hardware  $\rightarrow$  Generate Bitstream. This will take 10 minutes or more to finish, depending on your PC speed.

In the Applications Tab, select the **ppc440\_0\_bootloop** as the application for initializing BRAMs.

| 🔶 Xilim                                                                                                    | e Platform St   | udio - C:/Vi | A_Shared     | lFolder/                              | Comp                              | lexFIR_  | X03            | SL_PPC   |
|----------------------------------------------------------------------------------------------------|-----------------|--------------|--------------|---------------------------------------|-----------------------------------|----------|----------------|----------|
| File E                                                                                                    | dit View Projec | t Hardware   | Software     | Device C                              | onfigura                          | ation D  | ebug           | Simulati |
| 8 🗗 🕅                                                                                                    | 🛱 ିାର ଜା        | X & @        | 00 # 🖻       | 0-0 😡                                 |                                   | ) 🗄 848  | 33             | 🎭 🗄 [    |
| Project Inf                                                                                                    | ormation Area   |              |              |                                       | ×                                 | Bu       | s Inte         | rfaces   |
| Project                                                                                                    | Applications    | IP Catalog   |              |                                       |                                   | Instance |                |          |
| Software I                                                                                                    | Projects        |              |              |                                       | F                                 | lb v46   | 0              |          |
| Carlos and the second second s |                 |              | F            | PCIe_Bridge                           |                                   |          |                |          |
| Contract: ppc440_0_bootloop  Contract: TestApp_Memory  Contract: TestApp_Memory  Contract: ppc440_0                                                                                                    |                 |              | Mark<br>View | ark to Initialize BRAMs<br>iew Source |                                   |          | ntlr_1<br>na_0 |          |
| Executable: C:\VM_SharedFolder\ComplexFIR_XOSL_PPC                                                                                                    |                 |              |              | PPC x                                 | xps_intc_0<br>SysACE_CompactFlash |          |                |          |

# Building the XOSL OS and File System on the Linux Machine

Go to the XOSL main directory: linux-2.6-xlnx

make ARCH=powerpc 44x/virtex5\_defconfig make ARCH=powerpc menuconfig

Make changes to the following options:

- Kernel options → Initial kernel command string: console=ttyS0 boot=/dev/ram rw ip=off
- File systems  $\rightarrow$  Ext3 journalling file system support
- Device Dirvers  $\rightarrow$  Block devices  $\rightarrow$  Xilinx systemACE support
- Exit and save changes.

Next, download "ramdisk.image.gz" from http://xilinx.wikidot.com/opensource-linux. At the end of the page, click "files", and a list of downloadable files will show. Copy the file to your windows share folder "win\_share\_5".

Switch to the user\_app directory: win\_share-5/ComplexFIR\_XOSL\_PPC440/user\_app

User application source files and a Makefile are in the user\_app folder. The Impulse library source files and a Makefile are in the libImpulse subdirectory. Use command "make" to build the Impulse library "libImpulse.a", and in the user\_app directory, use command "make" to build the executable file "filt".

| Centos-5.2-i386-server VMware Player + Devices +                                                                                                    | - 🗆 🗙     |
|----------------------------------------------------------------------------------------------------|-----------|
| 🚯 Applications Places System 🏟 🎯 🌄 🌍                                                                                                    | ())       |
| meixu@localhost:/home/meixu/Xilinx/win_share_5/ComplexFIR_XOSL_PPC440/user_app                                                                                                    | _   =   × |
| <u>F</u> ile <u>E</u> dit <u>V</u> iew <u>T</u> erminal Ta <u>b</u> s <u>H</u> elp                                                                                                    |           |
| [root@localhost libImpulse]# pwd<br>/home/meixu/Xilinx/win_share_5/ComplexFIR_XOSL_PPC440/user_app/libImpulse<br>[root@localhost libImpulse]# make                                                                                                    | -         |
| <pre>ppc_4xx-gccstatic -maltivec -I/home/meixu/Xilinx/linux-2.6-xlnx/arch/powerpc/include/asm<br/>-o co_stream.o co_stream.c<br/>co stream.c: In function 'co stream create':</pre>                                                                                                    | -c        |
| <pre>co_stream.c:56: warning: incompatible implicit declaration of built-in function 'strdup' co_stream.c:61: warning: incompatible implicit declaration of built-in function 'printf' ppc_4xx-gccstatic -maltivec -I/home/meixu/Xilinx/linux-2.6-xlnx/arch/powerpc/include/asm -o co_process.c</pre>                                                                                                    | -c        |
| <pre>co_process.c: In function 'co_process_create':<br/>co_process.c:29: warning: incompatible implicit declaration of built-in function 'printf'<br/>co_process.c:32: warning: incompatible implicit declaration of built-in function 'strdup'<br/>co_process.c:39: warning: incompatible implicit declaration of built-in function 'printf'<br/>ppc_4xx-gccstatic -maltivec -I/home/meixu/Xilinx/linux-2.6-xlnx/arch/powerpc/include/asm<br/>-o co type.o co type.c</pre> | -c        |
| <pre>co_type.c: In function 'co_type_create':<br/>co_type.c:15: warning: incompatible implicit declaration of built-in function 'malloc'<br/>co_type.c:19: warning: incompatible implicit declaration of built-in function 'printf'<br/>ar rcs libImpulseC.a co_stream.o co_process.o co_type.o<br/>rm *.o</pre>                                                                                                    |           |
| [root@localhost libImpulse]# cd<br>[root@localhost user_app]# pwd<br>/home/meixu/Xilinx/win_share_5/ComplexFIR_XOSL_PPC440/user_app<br>[root@localhost user_app]# make<br>ppc_4xx-gcc ComplexFilter.c Filter_sw.c co_init.cstatic -maltivec -IlibImpulse -LlibImpuls                                                                                                    | ie -l     |
| ImpulseC -o filt<br>[root@localhost user_app]# ls<br><mark>co_init.cComplexFilter.cComplexFilter.h</mark> _filt <mark>Filter.h_Filter_sw.c</mark> _libImpulse_Makefil                                                                                                    |           |

For the purpose of easy operation, I create a shell script "makeDiskComplexFIR.sh" to add the ComplexFIR software application into the ramdisk and then build the XOSL system.

```
gunzip ramdisk.image.gz
mount -o loop ramdisk.image temp
rm temp/tmp/*
cp ComplexFIR_XOSL_PPC440/user_app/filt temp/tmp/
umount ramdisk.image
gzip ramdisk.image
cp ramdisk.image.gz ../linux-2.6-xlnx/arch/powerpc/boot/
cd ../linux-2.6-xlnx
make ARCH=powerpc clean
make ARCH=powerpc zImage
cp arch/powerpc/boot/simpleImage.initrd.virtex440-
ml507.elf ../win_share_5/ComplexFIR_XOSL_PPC440
```

This will take a few minutes to finish execution. As a result, an ELF file "simpleImage.initrd.virtex440-ml507.elf" will be copied to the ComplexFIR\_XOSL\_PPC440 project directory.

| 😰 centos-5.2-1386-server VMware Player + Devices + 📃 🗖                                            | ×   |
|---------------------------------------------------------------------------------------------------|-----|
| Name Applications Places System 😪 🏵 👘                                                             | 3)) |
| meixu@localhost:/home/meixu/Xilinx/win_share_5                                                    | ×   |
| <u>F</u> ile <u>E</u> dit <u>V</u> iew <u>T</u> erminal Ta <u>b</u> s <u>H</u> elp                |     |
| BOOTAS arch/powerpc/boot/fixed-head.o                                                             |     |
| BOOTCC arch/powerpc/boot/ep88xc.o                                                                 |     |
| BOOTCC arch/powerpc/boot/ep405.0                                                                  |     |
| BOOTCC arch/powerpc/boot/cuboot-c2k.o                                                             |     |
| BOOTCC arch/powerpc/boot/cuboot-katmai.o                                                          |     |
| BOOTCC arch/powerpc/boot/cuboot-rainier.o                                                         |     |
| BOOTCC arch/powerpc/boot/redboot-8xx.o                                                            |     |
| BOOTCC arch/powerpc/boot/ep8248e.o                                                                |     |
| BOOTCC arch/powerpc/boot/cuboot-warp.o                                                            |     |
| BOOTCC arch/powerpc/boot/cuboot-85xx-cpm2.o                                                       |     |
| BOOTCC arch/powerpc/boot/cuboot-yosemite.o                                                        |     |
| BOOTCC arch/powerpc/boot/simpleboot.o                                                             |     |
| BOOTAS arch/powerpc/boot/virtex405-head.o                                                         |     |
| BOOTCC arch/powerpc/boot/virtex.o                                                                 |     |
| BOOTCC arch/powerpc/boot/redboot-83xx.o                                                           |     |
| BOOTCC arch/powerpc/boot/cuboot-sam440ep.o                                                        |     |
| BOOTCC arch/powerpc/boot/cuboot-acadia.o                                                          |     |
| BOOTCC arch/powerpc/boot/empty.o                                                                  |     |
| HOSTCC arch/powerpc/boot/addnote                                                                  |     |
| HOSTCC arch/powerpc/boot/hack-coff                                                                |     |
| HOSTCC arch/powerpc/boot/mktree                                                                   |     |
| arch/powerpc/boot/dtc -0 dtb -o arch/powerpc/boot/virtex440-ml507.dtb -b 0 -p 1024 /home/meixu/Xi |     |
| linx/linux-2.6-xlnx/arch/powerpc/boot/dts/virtex440-ml507.dts                                     |     |
| DTC: dts->dtb on file "/home/meixu/Xilinx/linux-2.6-xlnx/arch/powerpc/boot/dts/virtex440-ml507.d  |     |
| ts"                                                                                               |     |
| <pre>WRAP arch/powerpc/boot/simpleImage.virtex440-ml507</pre>                                     |     |
| <pre>WRAP arch/powerpc/boot/simpleImage.initrd.virtex440-ml507</pre>                              | 1   |
| rm arch/powerpc/boot/virtex440-ml507.dtb                                                          | E B |
| [root@localhost win_share_5]#                                                                     |     |

## **Downloading and Execution**

Now, the bitstream and the ELF file are ready, and we can download them to the FPGA, and run Linux.

- Connect the ML507 board with Xilinx USB Platform Cable via JTAG, and also connect the RS-232 serial cable and power adaptor. Turn on the power switch.
- Open the Tera Term application, select type "Serial", and make sure the settings are 9600-8-N-1.
- In Xilinx XPS, Device Configuration → Download Bitstream. This will program the Virtex-5 FPGA via JTAG connection.
- Debug  $\rightarrow$  Lauch XMD. For the first time open XMD, the XMD Debug Options Dialogue will appear. Just click OK to accept the default settings.
- Download the generated ELF file to FPGA and let it run as shown below.

Watch the Linux boot display in the Tera Term window:

Fire Term - COMI VIT
File Edit Setup Control Window Help
initrd head: 0x1f8b0808
Linux/PowerPC load: console=ttyS0 root=/dev/ram rw ip=off
Finalizing device tree... flat tree at 0x7aa300
Using Xilinx Uirtex440 machine description
Linux version 2.6.28-rc6 (rootPlocalhost.localdomain) (gcc version 4.2.2) #37 PR
EEMPT Wed Jan 21 18:28:09 PST 2009
Found initrd at 0xc05a9000:0xc079c19e
Zone PFN ranges:
DMA 0x000000000 -> 0x00010000
Normal 0x000100000 -> 0x000100000
Movable zone start PFN for each node
early\_node map[1] active PFN ranges
0: 0x000000000 -> 0x000100000
Built 1 zonelists in Zone order, mobility grouping on. Total pages: 65024
Kernel command line: console=ttyS0 root=/dev/ram rw ip=off
Xilinx intc at 0x81800000 mapped to 0xfdfff000
PlD hash table entries: 1024 (order: 10, 40% bytes)
Clocksource: timebase multIa00001 shift[22] registered
Console: colour dummy device 80x25
Dentry cache hash table entries: 16384 (order: 4, 65536 bytes)
Inode-cache hash table entries: 16384 (order: 4, 65536 bytes)
Memory: 253952k/262144k available (3312k kernel code, 7912k reserved, 128k data, 137k bss, 160k init)
Calibrating delay loop... 798.72 BogoMIPS (lpj=1597440)
Mount-cache hash table entries: 512
met\_namespace: 636 bytes
NET: Registered protocol family 16
PC: Probing PCI hardware
NET: Registered protocol family 16
PC: Probing PCI hardware

The user application executable file "filt" is located in /tmp folder in the file system.

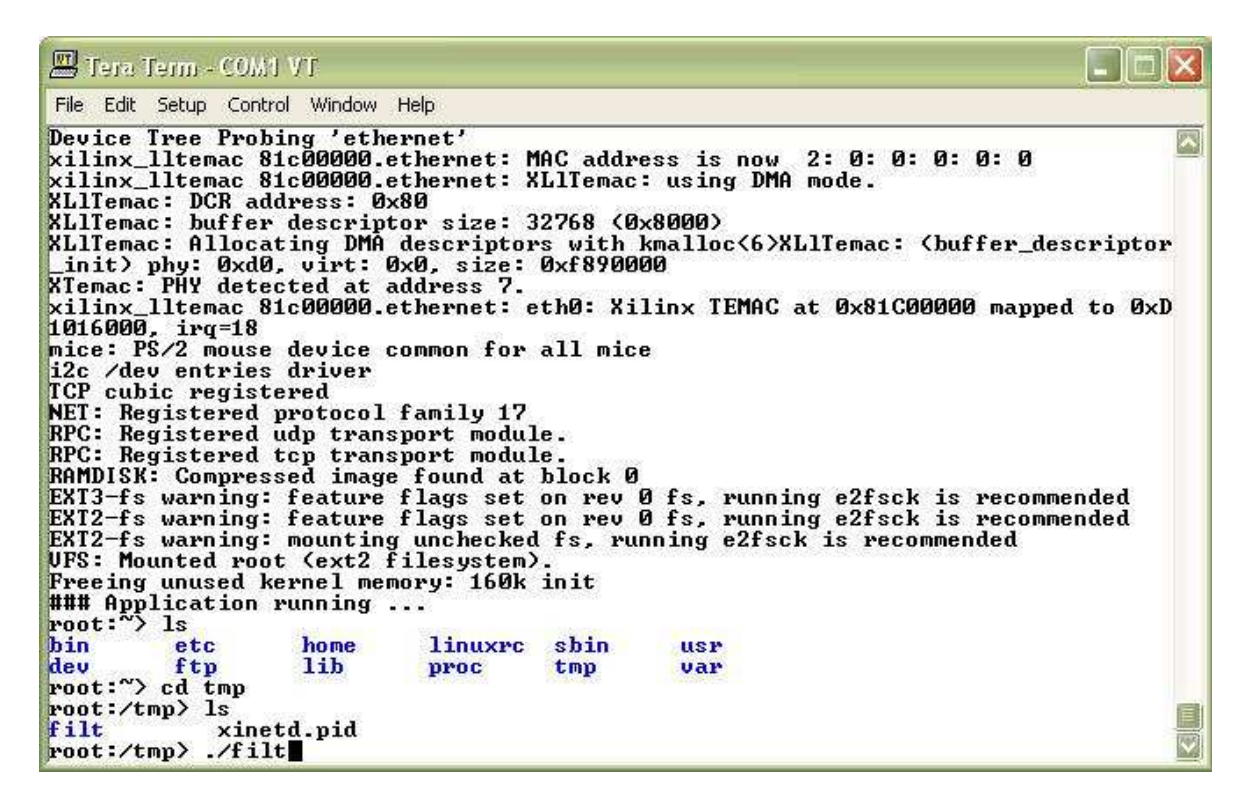

Execute the user application. As a result, the APU accelerated with Impulse hardware runs 4.82 times faster than the software only version.

| 🕮 Tera Term - COM1 VT                                                                                                    |  |
|----------------------------------------------------------------------------------------------------|--|
| File Edit Setup Control Window Help                                                                                                    |  |
| C-toFPGA Tools<br>for Xilinx FPGA<br>Platforms                                                                                                    |  |
| Complex FIR Filter Acceleration demonstration, featuring the Xilinx<br>PowerPC, Virtex-5 FPGA and Impulse C-to-FPGA tools.<br>================Running the Software-Only Version==================================== |  |
| > Done filtering two slots, execution time : 0.737921 seconds<br>====================================                                                                                                    |  |
| > Done filtering two slots, execution time : 0.153238 seconds                                                                                                    |  |
| > Acceleration factor: 4.82X                                                                                                    |  |
| > Visit www.ImpulseC.com to learn more!                                                                                                    |  |
| root:/tmp> 📕                                                                                                    |  |

This is the end of the tutorial.

#### References

- Xilinx Open Source Linux Wiki: Configuring, Building and Loading Linux After 9/1/08 <u>http://xilinx.wikidot.com/configuring-building-and-loading-linuxafter-9-1-08</u>
- 2. PowerPC Processor Reference Guide <u>http://www.xilinx.com/support/documentation/user\_guides/ug0</u> <u>11.pdf</u>
- 3. PowerPC 405 Processor Block Reference Guide <u>http://www.xilinx.com/support/documentation/user\_guides/ug0</u> <u>18.pdf</u>
- 4. Embedded Processor Block in Virtex-5 FPGAs Reference Guide <u>http://www.xilinx.com/support/documentation/user\_guides/ug2</u> <u>00.pdf</u>
- Accelerated System Performance with the APU Controller and XtremeDSP Slices <u>http://www.xilinx.com/support/documentation/application\_note</u> <u>s/xapp717.pdf</u>
- GNU Compiler Collection (GCC): Assembler Instructions with C Expression Operands <u>http://gcc.gnu.org/onlinedocs/gcc-</u> <u>3.4.3/gcc/Extended-Asm.html</u>
- 7. AltiVec Instruction Cross-Reference <u>http://developer.apple.com/hardwaredrivers/ve/instruction\_cros</u> <u>sref.html</u>
- 8. Impulse Support Forum: APU and Linux <u>http://impulse-</u> support.com/forums/index.php?showtopic=143&st=0&p=671